经间 臺灣大學計算機及資訊網路中心
 Computer and Information Networking Center (C&INC) of National Taiwan University (NTU)

# 臺灣大學計算機及資訊網路中心電子報

| 投稿日期        | 民國 104 年 10 月 10 日                                                                       | 編<br>號                           | 請空<br>白                         |
|-------------|------------------------------------------------------------------------------------------|----------------------------------|---------------------------------|
| 投稿類別        | □校務服務 ■技術論壇 □專題葬                                                                         | 服導                               |                                 |
| 題目標題        | 弱點掃描技術報告                                                                                 |                                  |                                 |
| 摘要          | 隨著網路技術的蓬勃發展,網路上的<br>繁,不論是個人或是企業,都更加重視自<br>防護。而資訊安全防護,除了大家所熟悉<br>及入侵偵測防禦系統等,弱點掃描技術也<br>一。 | 的惡意活動<br>目身在網路<br>影的防火牆<br>2是資安的 | 愈來愈頻<br>世界的安全<br>、防毒軟體<br>重要技術之 |
| 姓名          | 李美雯                                                                                      |                                  |                                 |
| 服務機構/<br>職稱 | 臺灣大學計算機及資訊網路中心                                                                           |                                  |                                 |
| 聯絡電話        | 0233665010                                                                               |                                  |                                 |
| 電子郵件<br>信箱  | mli@ntu.edu.tw                                                                           |                                  |                                 |
| 聯絡地址        | 106台北市羅斯福路四段1號                                                                           |                                  |                                 |
| 備註          |                                                                                          |                                  |                                 |

# 弱點掃描技術報告

### 李美雯

# 臺灣大學計算機及資訊網路中心程式設計師 作者:轉載自臺灣大學計資中心北區學術資訊安全維運中心

# 引言

隨著網路技術的蓬勃發展,網路上的惡意活動愈來愈頻繁,不論是個人或是 企業,都更加重視自身在網路世界的安全防護。而資訊安全防護,除了大家所熟 悉的防火牆、防毒軟體及入侵偵測防禦系統等,弱點掃描技術也是資安的重要技 術之一。

## 弱點掃描之重要性

正所謂「水可載舟,亦可覆舟」,這句話亦完美詮釋了弱點掃描技術的特性。 對於資訊安全的管理人員來說,善用弱點掃描的技術可以幫助他們了解所管理的 設備是否存在漏洞,進而修補漏洞並將漏洞所造成的風險降到最低。然而此技術 對於一些惡意的攻擊者而言,卻也是一種得力的攻擊工具,攻擊者一旦取得了目 標主機或設備的相關漏洞,後續便可以利用這些漏洞針對目標進行攻擊行為。

弱點掃描屬於一種網路探測技術。利用弱點掃描的技術,相關設備管理人員可以了解所管理的主機、伺服器或網路設備是否存在相關的漏洞,當中包含了設備上各個Port的狀態、相關的服務(如:FTP、HTTP、SNMP等),甚至一些伺服器上較為常用的軟體版本與語法的相關漏洞(如:PHP等)。其行為主要是偵測並掃描位於主機上的各個端口或節點的弱點資訊後,與自身的資料庫進行比對,並將分析出的相關弱點或漏洞資訊產生報表,供管理者快速瞭解並進行設備管理的修正決策。

對網路設備管理者或企業而言,妥善防護網路與資訊設備是他們所冀望的。 如果能將防火牆、入侵偵測防禦系統與弱點掃描技術相互結合,可以更有效提高 網路與設備之安全防護。通過對設備的檢測,我們可以瞭解所管理的設備目前所 開放的服務資訊與相關漏洞,並及時發現需要修補的部分,或是在評估此風險的 嚴重性後,根據相關的分析結果安排漏洞修補的優先順序,在惡意攻擊者出現前 先進行防範。

正所謂預防勝於治療,若要說防火牆和入侵偵測系統屬於被動的防禦方法,

Computer and Information Networking Center (C&INC) of National Taiwan University (NTU) 那弱點掃描就屬於一種主動的防禦方法,化被動為主動,就是為了可以更有效降 低攻擊者入侵的機會。也可以說弱點掃描如同我們去醫院健康檢查一樣,預先瞭 解自身健康狀況後,以便了解後續的相關治療方式。

如何挑選適合的掃描工具軟體也是管理者需要研究的重要課題之一,業界上 提供了開源軟體與商用軟體供管理者選擇。其中,開源軟體雖提供管理者得以免 費使用,但因維護成本的關係,更新頻率較商用軟體來的低,相對影響工具的效 能與準確度。而 Nexpose 雖然是一套商用軟體,另外提供了 Community Edition 的免費版本,32組IP可同時進行主機弱點掃描,漏洞資料庫也未因為版本之差 異而有所不同,對於一般管理者而言這是個相當實用的工具。

而弱點掃描工具大多數與滲透測試工具相互搭配,原因在於當管理者利用弱 點掃描工具取得漏洞資訊後,會利用多種方法進一步驗證漏洞的存在與危害程 度。而這些方法中,滲透測試工具常為管理人員所採用。目前業界有多款弱點掃 描與滲透測試工具,但大多各自掌握自己的強項,彼此間缺少整合性。

而 Nexpose 與滲透測試工具 Metasploit 可整合應用,在 Nexpose 進行弱點掃 描的同時,滲透測試工具 Metasploit 可提供滲透測試的模組資訊,同一時間兩者 可搭配運用。這種整合應用除了可節省管理者每個漏洞逐一測試的時間外,且同 一家廠商開發的兩種工具的整合性也較高。另外,這兩種工具都支援 Web 的 GUI 介面,這對於管理者來說也增加了操作上的便利。當然此兩套工具並無限制必須 搭配使用,管理者即便是利用 Nexpose 得知弱點的相關資訊,亦可利用其他的方 式進行相關驗證,端看管理者需求決定。有關滲透測試工具將再另外撰寫技術報 告詳加說明。

此報告後續將以 Nexpose 弱點掃描工具為範例說明其功能與操作方式。

### 簡介弱點掃描工具-Nexpose

Nexpose 是一套弱點掃描工具,利用兩種風險指數評估,其一為 CVSS 的指 數,另一種則是綜合主機重要程度、漏洞的嚴重程度與造成危害的程度,進行較 精確的風險評估指數,並提供漏洞修補的建議方案。再者,也提供掃描排程的功 能,讓管理者可精確的掌控掃描作業的時間以利漏洞修補。

Nexpose 為確保掃描時所需之弱點與漏洞的詳細資訊,與業界裡許多公認規 模較大的弱點資料庫進行了整合,例如:BID[1]、CERT[2]、CVE[3]、IAVM、 MS、MSKB、OVAL,接下來,以此工具為範例進行相關說明。

## 如何使用弱點掃描工具-Nexpose

Nexpose 的 Community Edition 可以免費使用(圖1紅框處),其他版本則需

Computer and Information Networking Center (C&INC) of National Taiwan University (NTU) 要收費。此版本雖然僅提供 32 組 IP 弱點掃描,但對於一般管理者而言綽綽有餘。

www.rapid7.com/products/nexpose/compare-downloads.jsp

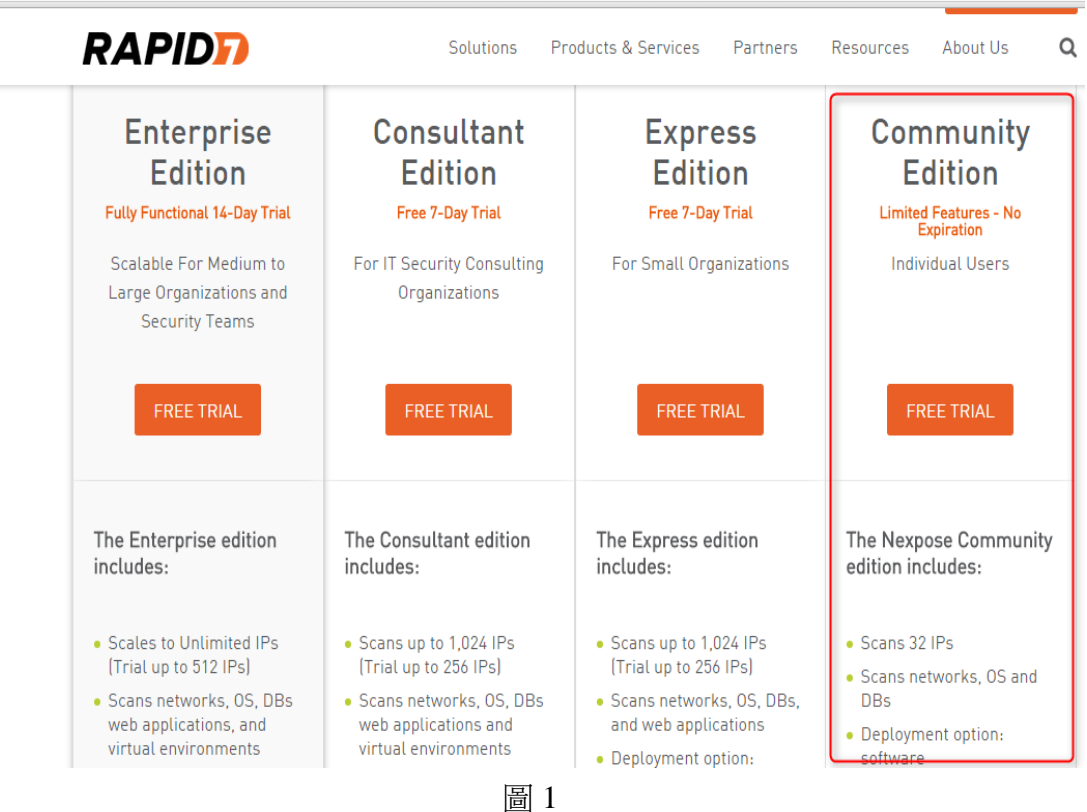

@ 
 @ 
 @ 
 @ 
 @ 
 @ 
 @ 
 @ 
 #
 @ 
 #
 #
 #
 #
 #
 #
 #
 #
 #
 #
 #
 #
 #
 #
 #
 #
 #
 #
 #
 #
 #
 #
 #
 #
 #
 #
 #
 #
 #
 #
 #
 #
 #
 #
 #
 #
 #
 #
 #
 #
 #
 #
 #
 #
 #
 #
 #
 #
 #
 #
 #
 #
 #
 #
 #
 #
 #
 #
 #
 #
 #
 #
 #
 #
 #
 #
 #
 #
 #
 #
 #
 #
 #
 #
 #
 #
 #
 #
 #
 #
 #
 #
 #
 #
 #
 #
 #
 #
 #
 #
 #
 #
 #
 #
 #
 #
 #
 #
 #
 #
 #
 #
 #
 #
 #
 #
 #
 #
 #
 #
 #
 #
 #
 #
 #
 #
 #
 #
 #
 #
 #
 #
 #
 #
 #
 #
 #
 #
 #
 #
 #
 #
 #
 #
 #
 #
 #
 #
 #
 #
 #
 #
 #
 #
 #
 #
 #
 #
 #
 #
 #
 #
 #
 #
 #
 #
 #
 #
 #
 #
 #
 #
 #
 #
 #
 #
 #
 #
 #
 #
 #
 #
 #
 #
 #
 #
 #
 #
 #
 #
 #
 #
 #
 #
 #
 #
 #
 #
 #
 #
 #
 #
 #
 #
 #
 #
 #
 #
 #
 #
 #
 #
 #
 #
 #
 #
 #
 #
 #
 #
 #
 #
 #
 #
 #
 #
 #
 #
 #
 #
 #
 #
 #
 #
 #
 #
 #
 #
 #
 #
 #
 #
 #
 #
 #
 #
 #
 #
 #
 #
 #
 #
 #
 #
 #
 #
 #
 #
 #
 #
 #
 #
 #
 #
 #
 #
 #
 #
 #
 #
 #
 #
 #
 #
 #
 #
 #
 #
 #
 #
 #
 #
 #
 #
 #
 #
 #
 #
 #
 #
 #
 #
 #
 #
 #
 #
 #
 #
 #
 #
 #
 #
 #
 #
 #
 #
 #
 #
 #
 #
 #
 #
 #
 #
 #
 #
 #
 #
 #
 #
 #
 #
 #
 #
 #
 #
 #
 #
 #
 #
 #
 #
 #
 #
 #
 #
 #
 #

下載相關檔案並註冊完畢後,請連線 http://localhost:3780,並輸入帳密登入, 如圖2所示。

|                              |                                                | A - • |
|------------------------------|------------------------------------------------|-------|
|                              | 20.27004 - 1.1.1                               |       |
| ← → C x https://192.168.80.1 | 30:3780/login.html                             |       |
| Nexpose <sup>®</sup>         |                                                |       |
|                              | Log on<br>User name<br>nxadmin<br>Password<br> |       |
|                              |                                                | RAP   |

圖 2

在網站的主選單上點選一個「房屋」圖示(icon)後,點擊「Create site」按鈕, 將顯示下一個「Site Configuration」的設置頁面。

| V Mexpose Seco   |                   |                          |             |         |               |          |          |         |          |
|------------------|-------------------|--------------------------|-------------|---------|---------------|----------|----------|---------|----------|
| ← → C            | 🖹 😹 🕅 😵 🕅 🖹       | 3 <b>0.130:</b> 3780/hor | ne.jsp      |         |               |          |          |         |          |
| 🔉 nexpose"       | Assets            | Vulnerabilities          | Policies    | Reports | Tickets       | Administ | ration   |         |          |
| Home             | 1                 |                          |             |         |               |          |          |         |          |
| Risk and Assets  | SOver ime View by | site or asset group      | Q           |         |               |          |          |         |          |
|                  | = 500k            |                          |             |         |               |          |          |         |          |
|                  | ₩ 450k            |                          |             |         |               |          |          |         |          |
|                  | ₩<br>₩ 4001r      |                          |             |         |               |          |          |         |          |
|                  | 2 400k            |                          |             |         |               |          |          |         |          |
|                  | 350k              |                          |             |         |               |          |          |         |          |
|                  | _==               | 15 14.00 10              | l taux av   |         | 8             |          | 05 14-   |         | 20.4     |
|                  |                   | TO MAY TO                | . Ivialy 20 | . way   | 22. May       | 24. WHAY | 20.1918) | 20. May | 30. I    |
| Assets           | Risk Score        |                          |             | Hi      | ighest-risk S | ite      |          |         |          |
| 2                | 311,499           |                          |             |         | My Site       |          |          |         |          |
| (was 2)          | 🔺 (was 311,165)   |                          |             | 🔺 311   | ,499 (was 3   | 11,165)  |          |         |          |
| Sites            |                   |                          |             |         |               |          |          |         |          |
| Name             |                   |                          |             |         |               |          | 1        | Assets  | Vulnerat |
| My Site          |                   |                          |             |         |               |          |          | 2       |          |
| Metasploit- roje | ectB-1433994108   |                          |             |         |               |          |          | 2       |          |
| нк 🚩             |                   |                          |             |         |               |          |          | 0       |          |
| SG               |                   |                          |             |         |               |          |          | 0       |          |
| Create site      |                   |                          |             |         |               |          |          |         |          |

# 

Computer and Information Networking Center (C&INC) of National Taiwan University (NTU) 在「Site Configuration」頁面,第一個「GENERAL」頁籤需填寫基本資訊, 如 Name 與 Description(圖 4 編號 1&3 所示)。需留意的是 Importance 的部分(圖 4 編號 2),此設定將影響 Nexpose 對於漏洞風險評估分數的評分標準。

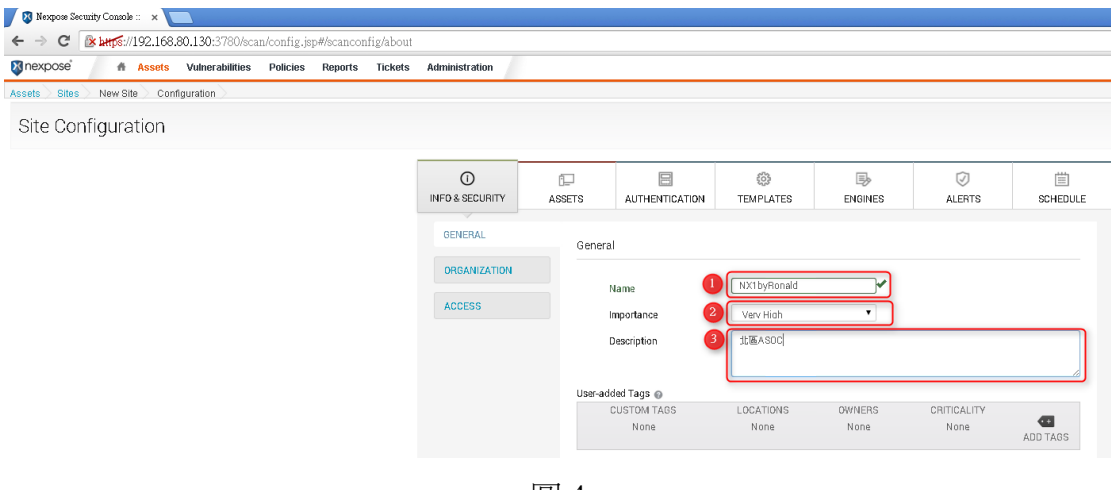

圖 4

「ORGANIZATION」頁籤填寫組織資訊,將顯示在輸出的報表上。

| 🕅 nexpose 🖌 👫         | Assets Vulnerabi | ilities Policies Re          | eports Tickets  | Administration |             | 🔎 ? nxadmin 🔻  |
|-----------------------|------------------|------------------------------|-----------------|----------------|-------------|----------------|
| Assets Sites New Site | e Configuration  |                              |                 |                |             | 🖓 Search 🔍     |
| Site Configura        | tion             |                              |                 |                | SAVE & SCA  | AN SAVE CANCEL |
| ()<br>INFO & SECURITY | ASSETS           | AUTHENTICATION               | ()<br>TEMPLATES | ENGINES        | ⊘<br>ALERTS | SCHEDULE       |
| GENERAL               | Organiz          | ation 🕜                      |                 |                |             |                |
| ORGANIZATION          |                  | organization Name            |                 |                |             |                |
|                       | F                | Primary Contact              |                 |                |             |                |
|                       | E                | lob Title<br>E-mail          |                 |                |             |                |
|                       | T                | elephone<br>Business Address |                 |                |             |                |
|                       | c                | City<br>Country              |                 | ¥              |             |                |
|                       | s                | State/Province               |                 |                |             |                |
|                       |                  |                              |                 |                |             |                |

# **企业 前** 臺灣大學計算機及資訊網路中心

1

Computer and Information Networking Center (C&INC) of National Taiwan University (NTU) 「ACCESS」頁籤是針對此 site 若有多位管理者,可以設定存取權限以便其 他管理者管理此工具。

| шБ'    | 生日日生川                 | 1-1-74              |                   |                |            |               |             |            |
|--------|-----------------------|---------------------|-------------------|----------------|------------|---------------|-------------|------------|
| nexpo  | ose 🕺 👫 Ass           | ets Vulnerabilities | Policies Report   | s Tickets Admi | nistration |               | ?           | nxadmin ▼  |
| Assets | Sites New Site        | Configuration       |                   |                |            |               | Search      | , <u>a</u> |
| Site   | Configuratio          | n                   |                   |                |            | SAVE          | & SCAN SAVE | CANCEL     |
|        | ()<br>INFO & SECURITY | ASSETS              |                   | TEMPLATES      | ENGINES    | (2)<br>ALERTS | E SCHEDULE  |            |
|        | GENERAL               | Access              | ø                 |                |            |               |             |            |
|        | ORGANIZATION          | Site A              | cess (0 selected) |                |            | Filt          | er Q        |            |
|        | ACCESS                | Use                 | Name              | Full Name      |            | User Role     |             |            |
|        |                       | Davi                | d                 | d              |            | system-admin  |             |            |
|        |                       | □ HK_               | admin             | hk admin       |            | site-admin    |             |            |
|        |                       | micl                | nael              | michael        |            | site-admin    |             |            |
|        |                       | SG_i                | admin             | SG             |            | site-admin    |             |            |
|        |                       |                     |                   | ।<br>ष्रा ८    |            |               |             |            |

圖 6

「Assets」頁籤有兩個部分,如圖7所示「Included Assets」和「Excluded Assets」。在「Included Assets」中我們以兩個目標 IP 位址作範例,在此欄位可以 輸入一個網段或是個別的 IP。也可以利用匯入檔案的功能匯入 IP 列表檔。 「Excluded Assets」是例外清單,可排除不需掃描的 IP。

| Nexpose Security Console                                                                                                    | • × 🗖                                                                                                    |                                                                                     |                                               |                      |                                                                                                    |                                                                       |
|----------------------------------------------------------------------------------------------------|----------------------------------------------------------------------------------------------------|-------------------------------------------------------------------------------------|-----------------------------------------------|----------------------|----------------------------------------------------------------------------------------------------|-----------------------------------------------------------------------|
| ← → C 🕑 https://                                                                                                    | /192.168.80.130:37                                                                                                    | 80/scan/config.jsp#/                                                                | scanconfig/asset                              |                      |                                                                                                    | Q Б ☆ 🗕                                                               |
| 🕅 nexpose 👘                                                                                                    | Assets Vulnerabi                                                                                                    | lities Policies R                                                                   | eports Tickets                                | Administration       |                                                                                                    | 🔎 ? nxadmin 🔻                                                         |
| Assets Sites New Si                                                                                                    | te Configuration                                                                                                    |                                                                                     |                                               |                      |                                                                                                    | Search Q                                                              |
| Site Configura                                                                                                    | ation                                                                                                    |                                                                                     |                                               |                      | SAVE                                                                                                    | & SCAN SAVE CANCEL                                                    |
| 0                                                                                                    | Ē                                                                                                    |                                                                                     | 502<br>102                                    | ₽                    | $\bigtriangledown$                                                                                                    |                                                                       |
| INFO & SECURITY                                                                                                    | ASSETS                                                                                                    | AUTHENTICATION                                                                      | TEMPLATES                                     | ENGINES              | G ALERTS                                                                                                    | SCHEDULE                                                              |
| Specify assets by<br>If you enter a dupl<br>entered range, it b<br>INCLUDE<br>2 Assets []<br>[]<br>192.168.8<br>0 Asset Grou | Names/Addresses (<br>icate host name or an IF<br>ecomes part of that rany<br>對揮檔案 未選檔案<br>0.128 - 192.168.80.129<br>ps | connection<br>address within a range<br>re.           x         Enter name, address | that was already enter<br>2<br>ess, or range. | ed, it is not includ | <ul> <li>If you add an IP address</li> <li>EXCLUDE</li> <li>Assets 321</li> <li>Enter name,</li> <li>Asset Groups</li> </ul> | ess that extends an ×<br>0 assets ♥<br>權權案]未證檔案<br>address, or range. |
| Enter an a                                                                                                    | sset group name.                                                                                                    |                                                                                     |                                               |                      | Enter an ass                                                                                                    | set group name.                                                       |
| _                                                                                                    |                                                                                                    |                                                                                     | _                                             | -                    | -                                                                                                    | RAPID                                                                 |

# CMIC 臺灣大學計算機及資訊網路中心 Computer and Information Networking Center (C&INC) of National Taiwan University (NTU)

在 Authentication 的頁籤裡,主要是針對欲掃描的目標主機或網頁,進行認證上的相關設定。在這裡我們可以添加目標主機的一些使用者資訊。若是使用的管理者權限來進行主機的掃描,亦會提升掃描的準確性與完整度。

| 5                         |        |                              |                 |         | (             |          |
|---------------------------|--------|------------------------------|-----------------|---------|---------------|----------|
| INFO & SECURITY           | ASSETS | AUTHENTICATION               | ()<br>TEMPLATES | ENGINES | (2)<br>ALERTS | SCHEDULE |
| MANAGE                    | Add    | d Credentials                |                 |         | CREAT         | E CANCEL |
| ADD CREDENTIAL            | S      | Service 🕡                    | Microsoft Windo | ¥       |               |          |
| Account<br>Restrictions   |        | Domain<br>User Name          |                 |         |               |          |
| ADD WEB<br>AUTHENTICATION |        | Password<br>Confirm Password |                 |         |               |          |
|                           |        | Test Credentials 👩           |                 |         |               | >        |
|                           |        |                              | CREATE CAN      | CEL     |               |          |
|                           |        |                              |                 |         |               |          |

圖 8

「TEMPLATES」頁籤是選擇預計選用的掃描模組,每種模組有其定義的掃描方式與範圍,通常多選擇「Full audit」即可。

| e Configurat            | Ion                                                                               |                                               |                                                                                                    |                                                           |                                                                             | SAVE &                                                                                         | SCAN SAV         | E CANO        |
|-------------------------|-----------------------------------------------------------------------------------|-----------------------------------------------|----------------------------------------------------------------------------------------------------|-----------------------------------------------------------|-----------------------------------------------------------------------------|------------------------------------------------------------------------------------------------|------------------|---------------|
| ()<br>INFO & SECURITY   | ASSETS A                                                                          |                                               | CONTRACTOR CONTRACTOR | ENGINES                                                   | 3                                                                           | ()<br>ALERTS                                                                                   | SCH              | iii<br>Hedule |
| SELECT SCAN<br>TEMPLATE | Selected Sca                                                                      | n Template: Full aud                          | lit                                                                                                    |                                                           |                                                                             |                                                                                                |                  |               |
| CREATE SCAN<br>TEMPLATE | Scan Temp<br>Name<br>DISA<br>DISA<br>Discover                                     | acrivice<br>y Scan<br>y Scan - Addressive     |                                                                                                    | Asset Discov<br>ICMP, TCP<br>ICMP, TCP, U<br>ICMP, TCP, U | Service Disc.<br>Service Disc.<br>Custom TCP,<br>Custom TCP,<br>Custom TCP, | <ul> <li>Checks</li> <li>Checks</li> <li>Safe 0</li> <li>Disabled</li> <li>Disabled</li> </ul> | Filter<br>So Cop | Q<br>y        |
|                         | Exhaust     FDCC     Full aud     Full aud                                        | t                                             |                                                                                                    | ICMP, TCP, U<br>ICMP, TCP<br>ICMP, TCP, U                 | Full TCP, Def.<br>Custom TCP<br>Default TCP,                                | Safe 0<br>Safe 0<br>Custom                                                                     | 8<br>8<br>8      |               |
|                         | <ul> <li>Full aud</li> <li>Full aud</li> <li>HIPAA c</li> <li>Internet</li> </ul> | t without Web Spide<br>ompliance<br>DMZ audit | r All Ports                                                                                                    | ICMP, TCP, U<br>ICMP, TCP, U<br>ICMP, TCP, U<br>Disabled  | Default TCP, Full<br>Default TCP,<br>Default TCP                            | . Custom<br>Custom<br>. Safe 0<br>Custom                                                       | *<br>%<br>*      | -             |
|                         |                                                                                   |                                               |                                                                                                    |                                                           |                                                                             |                                                                                                |                  |               |

Celline 臺灣大學計算機及資訊網路中心
Computer and Information Networking Center (C&INC) of National Taiwan University (NTU) 「Enable schedule」頁籤屬於 Nexpose 的掃描排程,讓管理者可掌控掃描時 程以利後續修補工作。完成設置後先點選「Save」儲存相關設定,再點選 「SAVE&SCAN」進行掃描。

|                       | Configuration 2       |                     |                     |                       |                | Search        |
|-----------------------|-----------------------|---------------------|---------------------|-----------------------|----------------|---------------|
| e Configuratio        | on                    |                     |                     |                       | SAVE & SO      | CAN SAVE CANC |
| ()<br>INFO & SECURITY | assets                | AUTHENTICATION      | ()<br>TEMPLATES     | ENGINES               | (2)<br>ALERTS  | CHEDULE       |
| MANAGE<br>SCHEDULES   | Set Sca               | n Time 🥥            |                     |                       |                |               |
| CREATE SCHEDULE       | Enable s              | chedule             |                     |                       |                |               |
| MANAGE<br>BLACKOUTS   | Start dat             | e and time          | 06/26/2015<br>HH MM | à <i>h</i> ∆ ▼        | (CMT ±08:00) R | iiina Phona 🔻 |
| CREATE BLACKOUT       | Scan Ter              | nplate              | Full audit          |                       |                | ¥             |
|                       | Maximur               | n scan duration     | <b>₩ee</b>          | ks 🔤 🖍 Days 🛛         | ✓ Hours        | ✓ Minutes     |
|                       | 🗷 Repea               | t scan every        | 1                   | davs                  | ¥              |               |
|                       | lf a scan<br>duration | reaches the maximum | restart the so      | an from the beginning |                | T             |
|                       |                       |                     | SAV                 | E CANC                | EL             |               |

圖 10

### 掃描開始後可以察看掃描進度與相關資訊,也可暫停或停止掃描。

| ssets 🔿 Sit | es > NX_byRonald > Sca         | ns > Full audit 🔌 |                 |                                  |              |                                 |                                |              |                      | Search               |             |
|-------------|--------------------------------|-------------------|-----------------|----------------------------------|--------------|---------------------------------|--------------------------------|--------------|----------------------|----------------------|-------------|
| Scan Progre | ess Ø                          |                   |                 |                                  |              |                                 |                                |              |                      |                      | • :         |
| Scan Type   | Started                        | Assets            | Vulnerabilities | ies Elapsed Assets Scanned       |              |                                 |                                |              |                      | Scan Engine          | Scan<br>Log |
| Manual      | 2015/6/26 上午10:01:27           | 0                 | 0               | 3 secor                          | ds A         | Asset dis<br>ctive: 0, Pending: | rv is in proare:<br>omplete: 0 | 3S           | Local scan<br>engine |                      |             |
| Stop Scan   | Pause scan                     |                   |                 |                                  |              |                                 |                                |              |                      |                      |             |
| Scan Engine | es Status                      |                   |                 |                                  |              |                                 |                                |              |                      |                      | •           |
| Scan Engin  | e                              |                   | A               | ddress                           |              |                                 | 87                             | Port         |                      | Engine Sca<br>Status | m           |
| Local scan  | engine                         |                   | 1:              | 27.0.0.1                         |              |                                 |                                | 40814        |                      | In Progres           | 3           |
| 😌 Showing   | 1 to 1 of 1   🚔 Export to C    | SV                |                 |                                  |              |                                 |                                | Rows pe      | erpage: 10 🔻         | 14 4 1               | of 1 🕨      |
| Completed / | Assets 😡                       |                   |                 |                                  |              |                                 |                                |              |                      |                      | •           |
| Address     | <b>U</b> Name                  | Operating S       | lystem          | Vulnerabilities Scan<br>Duration |              | Sca                             | n Status                       | Scan Eng     | ine                  |                      |             |
| There are n | o completed assets.            |                   |                 |                                  |              |                                 |                                |              |                      |                      |             |
| 🖲 Showing   | 0 to 0 of 0 \mid 🚔 Export to C | SV                |                 |                                  |              |                                 |                                | Rowspe       | erpage: 1C 🔻         | 0                    | of 0 🕨 🖻    |
| ncomplete   | Assets 😡                       |                   |                 |                                  |              |                                 |                                |              |                      |                      | •           |
| Address     |                                | <b>U</b> Name     |                 |                                  | Operating Sy | /stem                           | Vuli                           | nerabilities | Scan<br>Duration     | Scan Statu           | IS          |
| There are n | o incomplete assets.           |                   |                 |                                  |              |                                 |                                |              |                      |                      | _           |
| Chowing     | 0 to 0 of 0 Export to C        | SV                |                 |                                  |              |                                 |                                | Rowspe       | erpage: 1C 🔻         | 0 + + +              | of 0 + H    |

歐洲 臺灣大學計算機及資訊網路中心
 Computer and Information Networking Center (C&INC) of National Taiwan University (NTU)

掃描完成後可看到主機基本訊息。以範例設定的兩組 IP 為例,一台是

Windows XP,另一台則是 Ubuntu Linux 8.04。

| 🔉 nexpose             | 👫 Assets Vu             | Inerabilities Policie    | es Reports       | Tick      | ets     | Admii    | nistratio  | n       |                |        | ୍ବ                  | ∅ ?        | nxadmin 🔻          |
|-----------------------|-------------------------|--------------------------|------------------|-----------|---------|----------|------------|---------|----------------|--------|---------------------|------------|--------------------|
| Assets Sites 1        | /ly Site                |                          |                  |           |         |          |            |         |                |        | [                   | 🗣 Searc    | h                  |
| Site Scan Summary     | ,                       |                          |                  |           |         |          |            |         |                |        |                     |            | * >                |
| Defined Assets        | Active Assets           | Inactive Assets          | Vulnerabilitie   | s         | Last    | Scann    | ed         |         |                |        | Next Scan           |            |                    |
|                       | 2                       | 2 0                      | )                | 351       | 2015    | 5/6/24   | 下午11:25    | 5:22    |                |        | 2015/6/28下子         | F1:00:00   |                    |
| Manage site Cre       | ate site report View    | w scan history           |                  |           |         |          |            |         |                |        |                     |            |                    |
| Trends Risk and A     | ssets Over Ti 👻         |                          | • x              | Ass       | ets by  | /Risk a  | and Vulne  | erabili | ties           | 0      |                     |            | <b>▼</b> x         |
| ≡ 500k                |                         |                          | - 5              |           | ≡       | 400 —    |            |         |                |        |                     |            |                    |
| ₩ 450k                |                         |                          |                  |           | lities  |          |            |         |                |        |                     | •          |                    |
| 8                     |                         |                          | - 4<br>&         |           | erabi   | 200 -    |            |         |                |        |                     |            |                    |
| 2 400k                |                         |                          | , sets           |           | Vuln    |          |            |         |                |        |                     |            |                    |
| 350k                  |                         |                          |                  |           |         |          |            |         |                |        |                     |            |                    |
| 8                     |                         |                          | 2 2              |           |         | 0 📍      | 50.00      | 0 100   | nnn            | 150.0  | 00 200 000 250 00   | ທ 300 ບເສ  | 0.000              |
|                       | 25. May                 | 8. Jun 22. Jur           | n                |           |         |          | 00,00      |         | ,000           | 100,0  | Risk Score          | 0 000,044  | 0,000              |
|                       |                         |                          |                  |           |         |          |            |         |                |        |                     |            |                    |
| Current Scans         |                         |                          |                  |           |         |          |            |         |                |        |                     |            | • >                |
|                       |                         |                          | There are r      | no scan:  | s to di | isplay.  |            |         |                |        |                     |            |                    |
| Scan Now              |                         |                          |                  |           |         |          |            |         |                |        |                     |            |                    |
| Assets                |                         |                          |                  |           |         |          |            |         |                |        |                     |            | - 1                |
| View details about a  | ssets, including those  | no longer active. To def | lete an asset. s | elect a r | row. T  | o delete | e all disp | laved   | asse           | ts. se | lect the top row an | d use Sele | ct Visible.        |
| Cancel all selections | s using Clear All. Lean | n more.                  |                  |           |         |          |            |         |                |        |                     |            |                    |
| Delete assets Re      | move asset from site    | 3                        | _                |           |         |          |            | _       |                |        | Tota                | I Assets S | elected: 0 of 2    |
| □ • Address           |                         | Name                     | OS               |           |         |          |            | 45      | 2 <sup>2</sup> | D.     | Vulnerabilities     | Risk       | Last Scan 🎚        |
| 192.168.80.12         | 9                       | PC-D9C81FC7B59A          | Mic              | rosoft W  | √indov  | vs XP    |            |         | 0              | 11     | 10                  | 6,419      | Fri Jun 26<br>2015 |
| 192.168.80.12         | 8                       | METASPLOITABLE           | Ubu              | intu Lini | ux 8.0  | 4        |            |         | 0              | 147    | 341                 | 305,081    | Wed Jun 24<br>2015 |
| Showing 1 to 2 of 2   | 🛛 🔤 Export to CSV       |                          |                  |           |         |          |            |         |                | Ro     | ws per page: 10 🔹   | 1          | of 1 🕨             |
|                       |                         |                          |                  |           |         |          | _          |         |                |        |                     |            |                    |

圖 12

點選主機名稱可以查看更詳細的資訊,如作業系統、風險指數等。 CONTEXT-DRIVEN 分數的計算,是依照 Importance 設定的等級而來的。

| Assets Sites 192.168.80.128                     |                       | Search                                   |     |
|-------------------------------------------------|-----------------------|------------------------------------------|-----|
| ADDRESSE 192.168.80.128<br>S                    | OS                    | ∆ Ubuntu Linux 8.04                      |     |
| HARDWAR 00:0C:29:85:51:9A<br>E                  | CPE                   | cpe:/o:canonical:ubuntu_linux:8.04:::lts |     |
| ALIASES METASPLOITABLE                          | LAST<br>SCAN          | Jun 28, 2015 5:07:43 AM (19 hours ago)   |     |
| HOST 🛃 Virtual machine<br>TYPE                  | NEXT<br>SCAN          | Jul 5, 2015 5:00:00 AM                   |     |
| SITE Global                                     |                       |                                          |     |
| RISK SCORE                                      |                       | USER-ADDED TAGS 🔍                        |     |
| original<br>152,611                             | CUSTOM TAGS<br>None   | DWNERS<br>None                           | 4   |
| CONTEXT-DRIVEN<br>305,223                       | LOCATIONS<br>Taipei x | CRITICALITY<br>Very High x               | Ati |
| Scan asset now Create asset report Delete asset |                       |                                          |     |
| Trends Risk Over Time -                         |                       |                                          | •   |
| ≡ 306k                                          |                       |                                          |     |
| 80 305k                                         |                       |                                          |     |
| 303k                                            |                       |                                          |     |
| 11. May 18. May                                 | 25. May 1. Jun        | 8. Jun 15. Jun 22. Jun 29. Jun           |     |

# **《》「「《** 臺灣大學計算機及資訊網路中心

Computer and Information Networking Center (C&INC) of National Taiwan University (NTU) 透過「Vulnerabilities」可查看主機被掃瞄到的漏洞。在「Exposures」的敘述 中,如下圖紅色框內的 icon 所示,第一個 icon 圖示代表容易受到惡意軟體攻擊, 第二個 icon 圖示代表漏洞可被 Metasploit 利用,第三個 icon 圖示代表已被 Metasploit 驗證可以利用。第四個 icon 圖示代表漏洞已經發布相關 exploit-db, 亦即可以從 exploit-db 獲取漏洞相關訊息並可被有心人士利用,若被利用成功, 則會顯示第五個 icon 圖示。

| /uini | erabilities                                                        |          |                |                  |              |                        |                    |                |                  | •                 |
|-------|--------------------------------------------------------------------|----------|----------------|------------------|--------------|------------------------|--------------------|----------------|------------------|-------------------|
| iew   | details about discovered vulnerabilities. To use one of the e      | xceptio  | n contr        | ols on a         | vulnerabilit | /, select a row. To us | e the control witi | n all displaye | d displayed vul  | nerabilities,     |
| Even  | the top row and use select visible. Cancel all selections u        | oloitak  | lear All.      | . ⊌<br>Islidated | with Motor   | oloit x Exploit public | and & Validator    | l with publich | ed evoloit       |                   |
| Excl  | ude Recall Resubmit                                                | ipiortai | ле <b>40</b> и | aiuateu          | with Hetas   | рок 🔬 Ехрок рабія      |                    | Total \        | ulnerabilities ( | Selected: 0 of 34 |
|       | Title                                                              | <b>#</b> | 13 <b>1</b> 1  | cvss             | Risk         | Published<br>On        | Modified On        | Severity       | Instances        | Exceptions        |
|       | 'rsh' Remote Shell Service Enabled                                 |          | ۵              | 7.5              | 750          | Fri Jan 01 1999        | Wed Dec 04<br>2013 | Critical       | 1                | O Exclude         |
| 0     | USN-1259-1: Apache vulnerabilities                                 |          | ۵              | 5                | 511          | Wed Oct 05 2011        | Fri Feb 13<br>2015 | Severe         | 1                | O Exclude         |
|       | Tomcat Application Manager Tomcat Tomcat Password<br>Vulnerability |          | ۵              | 10               | 824          | Mon Nov 09<br>2009     | Fri Feb 13<br>2015 | Critical       | 1                | Ø Exclude         |
|       | USN-1789-1: PostgreSQL vulnerabilities                             |          | ۵              | 8.5              | 398          | Thu Apr 04<br>2013     | Thu Jun 05<br>2014 | Critical       | 1                | O Exclude         |
|       | USN-1397-1: MySQL vulnerabilities                                  |          | ۵              | 8.5              | 665          | Mon Jul 13<br>2009     | Fri Feb 13<br>2015 | Critical       | 1                | Ø Exclude         |
| 0     | USN-897-1: MySQL vulnerabilities                                   |          | ۵              | 8.5              | 665          | Mon Jul 13<br>2009     | Fri Feb 13<br>2015 | Critical       | 1                | Ø Exclude         |
|       | USN-1199-1: Apache vulnerability                                   |          | ۵              | 7.8              | 299          | Mon Aug 29<br>2011     | Fri Feb 13<br>2015 | Critical       | 1                | Ø Exclude         |
|       | USN-1437-1: PHP vulnerability                                      |          | ۵              | 7.5              | 633          | Fri May 11<br>2012     | Fri Feb 13<br>2015 | Critical       | 1                | O Exclude         |
|       | USN-1358-1: PHP vulnerabilities                                    |          | ۵              | 7.5              | 639          | Fri Feb 10<br>2012     | Fri Feb 13<br>2015 | Critical       | 1                | Exclude           |
| 0     | USN-951-1: Samba vulnerability                                     |          | ۵              | 7.5              | 672          | Thu Jun 17<br>2010     | Fri Feb 13<br>2015 | Critical       | 1                | O Exclude         |

圖 14

# **《》** 臺灣大學計算機及資訊網路中心

Computer and Information Networking Center (C&INC) of National Taiwan University (NTU) 在「Reports->Create a Report」頁籤中設定報表檔案名稱後,選擇報表範本 類型與檔案格式並產出報表。範例中類型選擇「Audit Report」,格式為 PDF。接 著選擇「sites」後,點選「+」圖示。從「Select Report Scope」選擇欲產生的報 表 sites,並點選「Done」確認,最後就可以點選「Save & run the report」產出報 表。

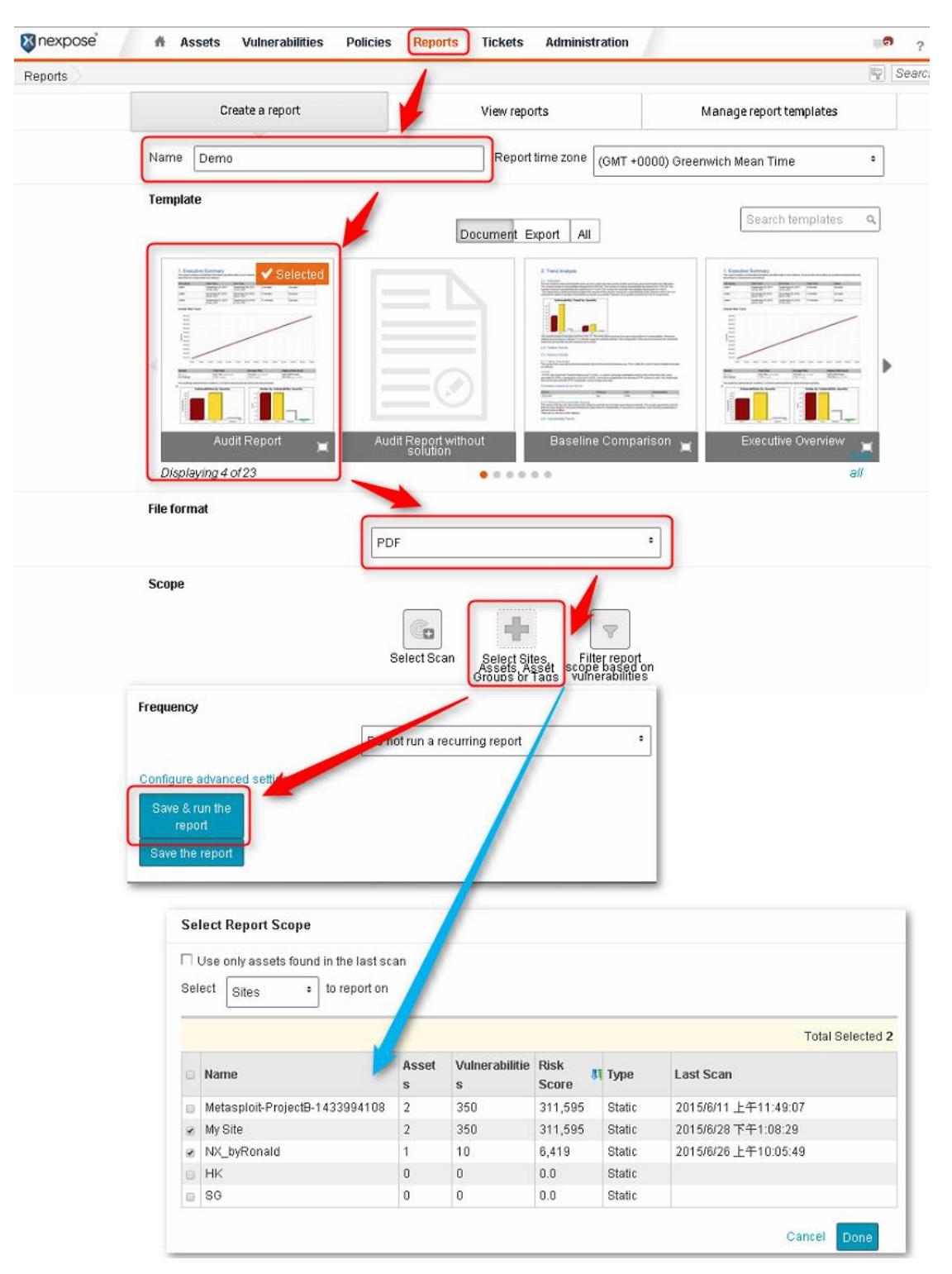

@ 
 @ 
 @ 
 @ 
 @ 
 @ 
 @ 
 @ 
 @ 
 @ 
 @ 
 #
 @ 
 #
 @ 
 #
 #
 #
 #
 #
 #
 #
 #
 #
 #
 #
 #
 #
 #
 #
 #
 #
 #
 #
 #
 #
 #
 #
 #
 #
 #
 #
 #
 #
 #
 #
 #
 #
 #
 #
 #
 #
 #
 #
 #
 #
 #
 #
 #
 #
 #
 #
 #
 #
 #
 #
 #
 #
 #
 #
 #
 #
 #
 #
 #
 #
 #
 #
 #
 #
 #
 #
 #
 #
 #
 #
 #
 #
 #
 #
 #
 #
 #
 #
 #
 #
 #
 #
 #
 #
 #
 #
 #
 #
 #
 #
 #
 #
 #
 #
 #
 #
 #
 #
 #
 #
 #
 #
 #
 #
 #
 #
 #
 #
 #
 #
 #
 #
 #
 #
 #
 #
 #
 #
 #
 #
 #
 #
 #
 #
 #
 #
 #
 #
 #
 #
 #
 #
 #
 #
 #
 #
 #
 #
 #
 #
 #
 #
 #
 #
 #
 #
 #
 #
 #
 #
 #
 #
 #
 #
 #
 #
 #
 #
 #
 #
 #
 #
 #
 #
 #
 #
 #
 #
 #
 #
 #
 #
 #
 #
 #
 #
 #
 #
 #
 #
 #
 #
 #
 #
 #
 #
 #
 #
 #
 #
 #
 #
 #
 #
 #
 #
 #
 #
 #
 #
 #
 #
 #
 #
 #
 #
 #
 #
 #
 #
 #
 #
 #
 #
 #
 #
 #
 #
 #
 #
 #
 #
 #
 #
 #
 #
 #
 #
 #
 #
 #
 #
 #
 #
 #
 #
 #
 #
 #
 #
 #
 #
 #
 #
 #
 #
 #
 #
 #
 #
 #
 #
 #
 #
 #
 #
 #
 #
 #
 #
 #
 #
 #
 #
 #
 #
 #
 #
 #
 #
 #
 #
 #
 #
 #
 #
 #
 #
 #
 #
 #
 #
 #
 #
 #
 #
 #
 #
 #
 #
 #
 #
 #
 #
 #
 #
 #
 #
 #
 #
 #
 #
 #
 #
 #
 #
 #
 #
 #
 #
 #
 #
 #
 #
 #
 #
 #
 #
 #
 #
 #
 #

| Γ Vie     | w reports」頁籤可查                      | 后看產出報表的清單。                     | 0                       |           |
|-----------|-------------------------------------|--------------------------------|-------------------------|-----------|
| 🔉 nexpose | 👫 Assets Vulnerabilities Policies   | Reports Tickets Administration | 1                       | nxadmin 🔻 |
| Reports   |                                     |                                | E                       | Search Q  |
|           | Create a report                     | View reports                   | Manage report templates |           |
|           | New                                 | Find reports Q                 | Rows 10 1 - 7 of 7      |           |
|           | Report Name                         |                                | Most Recent Report*     |           |
|           | 🔁 Demo                              |                                | 2015/6/28 9:09 PM       |           |
|           | 🖀 Metasploit Export ProjectB-143399 | 34108                          | 2015/6/11 11:49 AM      |           |
|           | 🏂 Top Rem                           |                                | 2015/6/8 3:00 PM        |           |
|           | 🔁 Top 10 Risk Asset                 |                                | 2015/5/8 3:15 PM        |           |
|           | 🔁 Web Director Report               |                                | 2015/5/8 3:14 PM        |           |
|           | 🔁 Rem Plan                          |                                | 2015/5/8 3:02 PM        |           |
|           | 🔁 Audit My Site                     |                                | 2015/5/8 2:29 PM        |           |

# 如何進行漏洞修復

針對掃描工具掃出漏洞後應該作的修補工作,可參考圖 17,「Nexpose」在頁籤 中提供漏洞修補資訊。

|                                                                   | uldress                                                                                                    |                                                                                                    |                                                                        |                                                                                               | Name                                                                                                    | 05                                                                                                    |                                       | ₩.                                | ы                               | Vulnerabil                                     | ties R                                 | liek                           | Last Scar                                  |
|-------------------------------------------------------------------|----------------------------------------------------------------------------------------------------|----------------------------------------------------------------------------------------------------|------------------------------------------------------------------------|-----------------------------------------------------------------------------------------------|----------------------------------------------------------------------------------------------------|----------------------------------------------------------------------------------------------------|---------------------------------------|-----------------------------------|---------------------------------|------------------------------------------------|----------------------------------------|--------------------------------|--------------------------------------------|
|                                                                   | 92.168.80.129                                                                                                    |                                                                                                    |                                                                        |                                                                                               | PC-D9C81FC7B59/                                                                                                    | Microsoft Window                                                                                                    | ws XP                                 | 0                                 | 11                              |                                                | 10                                     | 6,420                          | ) Sun Jun 2                                |
| 1                                                                 | 92.168.80.128                                                                                                    |                                                                                                    |                                                                        |                                                                                               | METASPLOITABLE                                                                                                    | Ubuntu Linux 8.0                                                                                                    | 04                                    | 0                                 | 147                             |                                                | 343                                    | 306,115                        | Sun May 3                                  |
| nowing                                                            | 1 to 2 of 2   🔤                                                                                                    | Export to (                                                                                        | osv                                                                    |                                                                                               |                                                                                                    |                                                                                                    |                                       |                                   | R                               | ows per pag                                    | e: 10 🔻                                | 14 4                           | 1 of 1                                     |
|                                                                   |                                                                                                    |                                                                                                    |                                                                        |                                                                                               |                                                                                                    |                                                                                                    |                                       |                                   |                                 |                                                |                                        |                                |                                            |
|                                                                   | _                                                                                                    |                                                                                                    |                                                                        |                                                                                               |                                                                                                    |                                                                                                    |                                       |                                   |                                 |                                                |                                        |                                |                                            |
| /ulner:                                                           | abilities                                                                                                    |                                                                                                    |                                                                        |                                                                                               |                                                                                                    |                                                                                                    |                                       |                                   |                                 |                                                |                                        |                                |                                            |
| /iew.du                                                           | atails about discovere                                                                                                    | ed vulnerat                                                                                        | bilities                                                               | To use o                                                                                      | ne of the exception (                                                                                                    | ontrols on a vulnerab                                                                                                   | ility, select                         | a row. T                          | o use tr                        | e control wit                                  | h all displa                           | ved dis                        | played vulne                               |
| electt                                                            | he top rov <mark>nd use S</mark>                                                                                                    | elect Visit                                                                                        | ole. Ca                                                                | incel all se                                                                                  | elections using Clea                                                                                                    | ir All. 🔞                                                                                                    | ,                                     |                                   |                                 |                                                |                                        | ,                              |                                            |
| Expos                                                             | sures: 👌 Buscepti                                                                                                    | ble to ma                                                                                          | lware                                                                  | attacks 🕻                                                                                     | 🗿 Metasploit-explo                                                                                                    | itable 🐞 Validated w                                                                                                    | /ith Metas                            | ploit 🔬                           | Exploit                         | published $\delta$                             | 😈 Validate                             | d with p                       | oublished ex                               |
| Exclu                                                             | de Rac Resu                                                                                                    | bmit                                                                                               |                                                                        |                                                                                               |                                                                                                    |                                                                                                    |                                       |                                   |                                 |                                                | Total Vu                               | Inerabil                       | ities Selecte                              |
| <b>-</b> .                                                        | Title                                                                                                    | ₩ 1                                                                                                | 51                                                                     | CVSS                                                                                          | Risk I                                                                                                    | Published On                                                                                                    | Modifie                               | d On                              | 5                               | everity                                        | Instances                              |                                | Exceptions                                 |
| 1                                                                 | MS08-067:                                                                                                    | ) ×                                                                                                | •                                                                      |                                                                                               |                                                                                                    |                                                                                                    |                                       |                                   |                                 |                                                |                                        |                                |                                            |
|                                                                   | Vulnerability in<br>Server Service<br>Could Allow                                                                                                    |                                                                                                    | ۵                                                                      | 10                                                                                            | 841                                                                                                    | Thu Oct 23 2008                                                                                                    | Fri Feb                               | 13 2015                           |                                 | Critical                                       |                                        | 2                              | 🖉 Exclude                                  |
| l                                                                 | Remote Code<br>Execution<br>(958644)                                                                                                    |                                                                                                    |                                                                        |                                                                                               |                                                                                                    |                                                                                                    |                                       |                                   |                                 |                                                |                                        |                                |                                            |
|                                                                   | MS09-001:                                                                                                    |                                                                                                    |                                                                        |                                                                                               |                                                                                                    |                                                                                                    |                                       |                                   |                                 |                                                |                                        |                                |                                            |
|                                                                   | SMB Could All pw                                                                                                    |                                                                                                    | m                                                                      | 10                                                                                            | 939                                                                                                    | Tue Jan 13 2009                                                                                                    | Eri Foh                               | 13 2015                           |                                 | Critical                                       |                                        | 2                              | O Evolution                                |
|                                                                   | Remote Code<br>Execution<br>(958687)                                                                                                    |                                                                                                    | Ť                                                                      |                                                                                               | 000                                                                                                    | 10000011012000                                                                                                    |                                       | 10 2010                           |                                 |                                                |                                        | -                              | United and                                 |
|                                                                   | MS10-012:                                                                                                    |                                                                                                    |                                                                        |                                                                                               |                                                                                                    |                                                                                                    |                                       |                                   |                                 |                                                |                                        |                                |                                            |
| _                                                                 | SMB Server C d                                                                                                    |                                                                                                    |                                                                        | 10                                                                                            | 010                                                                                                    | Tue Eeb 00 2010                                                                                                    | Thus I are                            | 10.004                            |                                 | Self-cal                                       |                                        | 2                              | O Contrad                                  |
|                                                                   | Allow Remote                                                                                                    |                                                                                                    | æ                                                                      | 10                                                                                            | 019                                                                                                    | Tue Feb 09 2010                                                                                                    | Thu Apr                               | 10 2014                           | ۱ <b>۰</b>                      | znocar                                         |                                        | 2                              | S Excino                                   |
|                                                                   | (971468)                                                                                                    |                                                                                                    |                                                                        |                                                                                               |                                                                                                    |                                                                                                    |                                       |                                   |                                 |                                                |                                        |                                |                                            |
|                                                                   |                                                                                                    |                                                                                                    |                                                                        |                                                                                               |                                                                                                    |                                                                                                    |                                       |                                   |                                 |                                                |                                        |                                |                                            |
| olution                                                           |                                                                                                    |                                                                                                    |                                                                        |                                                                                               |                                                                                                    |                                                                                                    |                                       |                                   |                                 |                                                |                                        |                                |                                            |
| Micr                                                              | asoft blindows Server                                                                                                    | 12003 SP                                                                                           | 2089                                                                   | P1 688)                                                                                       | Microsoft Windows                                                                                                    | Server 2003, Standard                                                                                                   | Edition SI                            | P2 0 R S                          | P1 696                          | MicrosoftV                                     | Vindows Si                             | enser 20                       | 03 Enternri                                |
| SP2                                                               | OR SP1 (x86), Micros                                                                                                    | soft Windo                                                                                         | ws Se                                                                  | rver 2003,                                                                                    | Datacenter Edition                                                                                                    | SP2 OR SP1 (#86), Mi                                                                                                    | crosoft Wir                           | ndows S                           | erver 20                        | 03, Web Ed                                     | tion SP2 0                             | R SP1 (                        | x86), Micros                               |
| Wind                                                              | dows Small Business<br>8-067: Security Updai                                                                                                    | s Server 21<br>te for Wind                                                                         | 003 SF<br>Jows S                                                       | P2 OR SP1<br>Server 200                                                                       | 1 (x86)<br>13 (KB958644)                                                                                                    |                                                                                                    |                                       |                                   |                                 |                                                |                                        |                                |                                            |
| Dow                                                               | mload and apply the p                                                                                                    | patch from                                                                                         | c http://                                                              | go.micros                                                                                     | off.com/fwlink/?Link                                                                                                    | dd=130719                                                                                                    |                                       |                                   |                                 |                                                |                                        |                                |                                            |
| Micro                                                             | osoft Windows Server                                                                                                    | r 2008 SP                                                                                          | 1 () a64                                                               | ), Microso                                                                                    | t Windows Server 2                                                                                                    | 008 Enterprise Editio                                                                                                   | n SP1 (ia6                            | 4), Micro                         | softWin                         | dows Serve                                     | r 2008 Star                            | idard E                        | sition SP1 (i                              |
| Micri<br>(iaß)                                                    | asoft Windows Server                                                                                                    | r 2008 Dat<br>Server 20                                                                            | tacente                                                                | er Edition                                                                                    | SP1 (ia64), Microsof<br>(on SP1 (ia64), Micro                                                                                                    | t Windows Server 200                                                                                                    | 8 HPC Ed                              | ition SP1<br>Server 21            | (ia64),                         | Microsoft Wi<br>(ia64) Micr                    | indows Ser                             | ver 200                        | 8 Web Editi<br>Servial Busi                |
| Serv                                                              | er 2008 SP1 (ia64)                                                                                                    | s oenier 20                                                                                        | 106 01                                                                 | urage Eur                                                                                     | 1011 SF1 (1894), MICH                                                                                                    | osul vanouvs sinain                                                                                                    | ousiness i                            | activel 21                        | 00 ar 1                         | (1004), MICI                                   | oson (mina)                            | 0W5 E5:                        | sermar busi                                |
| MSO                                                               | 8-067: Security Upda                                                                                                    | te for Wind                                                                                        | tows S                                                                 | Server 200                                                                                    | I8 for Itanium-based                                                                                                    | Systems (KB958644)                                                                                                    | )                                     |                                   |                                 |                                                |                                        |                                |                                            |
| Dow                                                               | nload and apply the p                                                                                                    | patch from                                                                                         | c http://                                                              | (go.micros                                                                                    | soft.com//wiink/?Link                                                                                                    | dd=130719                                                                                                    |                                       |                                   |                                 |                                                |                                        |                                |                                            |
| Micri<br>(x86)<br>2001                                            | osoft Windows Server<br>osoft Windows Server<br>), Microsoft Windows<br>3 SP1 (x36)                                                                                                    | r 2008 SP<br>r 2008 Dat<br>Server 20                                                               | 1 (x86)<br>tacenti<br>08 Sto                                           | i, Microsof<br>er Edition<br>rage Editi                                                       | t Windows Server 21<br>SP1 (x86), Microsoft<br>on SP1 (x86), Micros                                                                                            | 008 Enterprise Edition<br>Windows Server 2008<br>off Windows Small Bu                                                   | SP1 (x86)<br>3 HPC Edit<br>Jsiness Se | , Microso<br>ion SP1<br>erver 200 | ift Wind<br>(x86), M<br>8 SP1 ( | ows Server 2<br>icrosoft Wini<br>x86), Microsi | 2008 Stand<br>dows Serve<br>oft Window | ard Edit<br>er 2008<br>s Esser | ion SP1 (x8<br>Web Edition<br>htial Busine |
| MSO                                                               | 8-067: Security Upda                                                                                                    | te for Wind                                                                                        | iows S                                                                 | Server 200                                                                                    | 18 (KB958644)                                                                                                    |                                                                                                    |                                       |                                   |                                 |                                                |                                        |                                |                                            |
| Dow                                                               | nload and apply the g                                                                                                    | patch from                                                                                         | c http://                                                              | (go.micros                                                                                    | soft.com//wink/?Link                                                                                                    | dd=130719                                                                                                    |                                       |                                   |                                 |                                                |                                        |                                |                                            |
| Micre                                                             | osoft Windows Vista                                                                                                    | < SP1 OR                                                                                           | SP1 (                                                                  | (86_64), N                                                                                    | licrosoft Windows Vi                                                                                                    | ista Home, Basic Editi<br>n < 9P1 OP PP4 6-02                                                                           | ion < SP1 (                           | OR SP1                            | x86_64                          | ), Microsoft V                                 | Vindows Vi                             | sta Hor                        | ne, Basic N                                |
| OD1                                                               | OLCOL: 1 (100-04), MI                                                                                                    | Enternrice                                                                                         | Editio                                                                 | n < SP1 C                                                                                     | R SP1 (x86_64), Mi                                                                                                    | crosoft Windows Vista                                                                                                   | Business                              | Edition                           | < SP1 0                         | R SP1 086_                                     | 64), Micros                            | soft Win                       | dows Vista                                 |
| SP1<br>Micro<br>N Ec<br>MS0                                       | osoft Windows Vista &<br>Jition < SP1 OR SP1 (<br>8-067: Security Upda)                                                                                                    | ¢86_64), f<br>te for Wind                                                                          | Micros<br>Sows V                                                       | oft Windov<br>/ista for x6                                                                    | ws Vista Starter Editi<br>4-based Systems (1                                                                                                    | ion < SP1 OR SP1 (x8)<br>(8958644)                                                                                      | 6_64)                                 |                                   |                                 |                                                |                                        |                                |                                            |
| SP1<br>Micro<br>N Ec<br>MS0                                       | osoft Windows Vista I<br>Jition < SP1 OR SP1 (<br>8-067: Security Upda<br>micad and apply the c                                                                                                 | ¢86_64), 1<br>te for Wind<br>patch from                                                            | Micros<br>Sows V<br>c http://                                          | oft Windov<br>Asta for x6<br>Ago.micros                                                       | ws Vista Starter Edit<br>i4-based Systems ()<br>soft.com/fwlink/?Link                                                                                          | ion < SP1 OR SP1 (x8)<br>(8958644)<br>dd=130719                                                                         | 6_64)                                 |                                   |                                 |                                                |                                        |                                |                                            |
| SP1<br>Micro<br>N Eco<br>MS0<br>Dow                               | osoft Windows Vista B<br>dition < SP1 OR SP1 (<br>8-067: Security Updai<br>miload and apply the p<br>osoft Windows Server                                                                       | ¢x86_64), f<br>te for Wind<br>patch from<br>r 2003 SP:                                             | Micros<br>Sows V<br>c http://<br>2 OR S                                | oft Windov<br>Asta for x6<br>(go.micros<br>3P1 (ia64)                                         | ws Vista Starter Edit<br>i4-based Systems ()<br>soft.com/fwlink/?Link<br>, Microsoft Windows                                                                   | on < SP1 OR SP1 (x8)<br>(B958644)<br>(d=130719<br>: Server 2003, Slandar                                                | 6_64)<br>d Edition S                  | P2 OR 1                           | 3P1 (ja6                        | 4), Microsof                                   | Windows                                | Server 2                       | 003, Entern                                |
| SP1<br>Mich<br>N Ec<br>MS0<br>Dow<br>Mich<br>Editi<br>Mich<br>MS0 | osoft Windows Vista I<br>Jillion < SP1 OR SP1 (<br>8-067: Security Updal<br>mload and apply the p<br>osoft Windows Server<br>on SP2 OR SP1 (a64<br>osoft Windows Small<br>8-067: Security Undal | ck86_64), f<br>te for Winc<br>patch from<br>r 2003 SP:<br>4), Microso<br>I Business<br>te for Winc | Micros<br>Jows V<br>c http://<br>2 OR S<br>off Win/<br>Serve<br>Jows S | oft Windov<br>Asta for x6<br>(go.micros<br>SP1 (ia64)<br>dows Serv<br>r 2003 SP<br>Server 200 | ws Vista Starter Edit<br>4-based Systems ()<br>soft.com/fwlink/?Link<br>, Microsoft Windows<br>ver 2003, Datacenter<br>20 OR SP1 (ia64)<br>3 for Itanium-based | ion < SP1 OR SP1 (x8)<br>(8958644)<br>(d=130719<br>: Server 2003, Standar<br>: Edition SP2 OR SP1<br>Systems (KB958644) | 6_64)<br>d Edition S<br>(ia64), Mic   | IP2 OR 1                          | SP1 (ia6<br>indows              | 4), Microsof<br>Server 2003                    | Windows ;                              | Server 2<br>on SP2             | 003, Enterp<br>OR SP1 (jai                 |

除了操作介面上的修補資訊外,建議管理者使用以下三種類型的報表進行漏 洞修補評估。

Top Remediations (圖 18) 會產生前 25 名風險指數最高的漏洞修補建議提供 管理者參考,許多弱點掃描測試的案例中可以發現,許多高風險的漏洞修補後, 許多相關的漏洞也一併被解決了。

| Top 25 Remediat<br>Demo<br>Applying<br>25<br>Top Remediations | will                          | Remediate<br>67%<br>Inerabilities<br>including: | •                              | Jun            | e 28, 2015 13<br>Affec | :10:19 GM<br>:ting<br>2<br>ets |
|---------------------------------------------------------------|-------------------------------|-------------------------------------------------|--------------------------------|----------------|------------------------|--------------------------------|
|                                                               | <b>74%</b> published exploits | <u>∲</u> 0                                      | % <sup>availab</sup><br>malwai | ile<br>re kits |                        |                                |
| Remediations                                                  |                               | Remediated<br>Vulns                             | 4                              | €              | Affected<br>Assets     | Risk                           |
| Upgrade to the latest versi                                   | on of PHP                     | 69                                              | 13                             | 0              | 1                      | 57206                          |
| Upgrade to the latest versi                                   | on of Oracle MySQL            | 42                                              | 2                              | 0              | 1                      | 20025                          |
| Upgrade libxml2 for Ubunt                                     | u 8.04 LTS                    | 12                                              | 1                              | 0              | 1                      | 11434                          |
| Upgrade samba for Ubuntu                                      | 18.04 LTS                     | 8                                               | 7                              | 0              | 1                      | 9460                           |
| Upgrade php5-cgi for Ubur                                     | ntu 8.04 LTS                  | 7                                               | 33                             | 0              | 1                      | 8753                           |
| Upgrade postgresql-8.3 for                                    | Ubuntu 8.04 LTS               | 10                                              | 3                              | 0              | 1                      | 7756                           |
| Upgrade ISC BIND to lates                                     | t version                     | 10                                              | 0                              | 0              | 1                      | 7531                           |
| Upgrade php5-cli for Ubun                                     | tu 8.04 LTS                   | 6<br>토 10                                       | 28                             | 0              | 1                      | 7487                           |

「Top Remediations with Details」在報告中增加了「Top Remediations」的修 補細節,如圖 19 所示,包含漏洞修補的檔案下載連結。但是所提供的詳細資料 量大,若是產生報表的主機數較多,需評估是否使用此類型的報表。

|                                                                                                    | Version of FITF                                                                |                      |  |
|----------------------------------------------------------------------------------------------------|--------------------------------------------------------------------------------|----------------------|--|
| Remediation Steps                                                                                                    |                                                                                |                      |  |
| Download and apply the upgra                                                                                                    | de from: http://www.php.net/down                                               | loads.php            |  |
| The latest version of PHP is 5.6                                                                                                    | 3.8                                                                            |                      |  |
| http://www.php.pet/downloads                                                                                                    | oho                                                                            |                      |  |
| napariti pripri de de midade.                                                                                                    | <u>kuk</u>                                                                     |                      |  |
| Affected Assets                                                                                                    |                                                                                |                      |  |
| Name                                                                                                    |                                                                                | Pite                 |  |
| Name                                                                                                    | IP Address                                                                     | Site                 |  |
| METASPLOITABLE                                                                                                    | 192.168.80.128                                                                 | Mv Site              |  |
|                                                                                                    |                                                                                | ,                    |  |
| 2. Upgrade to the latest                                                                                                    | version of Oracle MySQL                                                        | ,                    |  |
| 2. Upgrade to the latest<br>Remediation Steps                                                                                             | version of Oracle MySQL                                                        | ,                    |  |
| 2. Upgrade to the latest<br>Remediation Steps<br>Download and apply the upgra                                                             | version of Oracle MySQL                                                        | mloads/mysql         |  |
| 2. Upgrade to the latest<br>Remediation Steps<br>Download and apply the upgra<br>http://dev.mysql.com/download                            | version of Oracle MySQL<br>de from: <u>http://dev.mysql.com/dov</u><br>s/mysql | mloads/mysql         |  |
| 2. Upgrade to the latest<br>Remediation Steps<br>Download and apply the upgra<br>http://dev.mysql.com/download<br>Affected Assets         | version of Oracle MySQL<br>de from: http://dev.mysql.com/dox<br>s/mysql        | mloads/mysql         |  |
| 2. Upgrade to the latest<br>Remediation Steps<br>Download and apply the upgra<br>http://dev.mysql.com/download<br>Affected Assets<br>Name | version of Oracle MySQL<br>de from: http://dev.mysql.com/dov<br>s/mysql        | mloads/mysql<br>Site |  |

# **(恐)** 臺灣大學計算機及資訊網路中心

Computer and Information Networking Center (C&INC) of National Taiwan University (NTU)

「Remediation Plan」可將漏洞與修補訊息一併整理成評估報表,如圖 20 所

示。

Remediation Plan
3. Remediation Plan

### 3.1. Remediation Plan for 192.168.80.128

### 3.1.1. For Apache HTTPD 2.2.8

These vulnerabilities can be resolved by performing the following 4 steps. The total estimated time to perform all of these steps is 6 hours 15 minutes.

Upgrade to the latest version of PHP Estimated time: 2 hours Download and apply the upgrade from: http://www.php.net/downloads.php The latest version of PHP is 5.6.8 This will address the following 102 issues: •PHP Multiple Vulnerabilities Fixed in version 5.2.11 (http-php-multiple-vulns-5-2-11) •PHP Multiple Vulnerabilities Fixed in version 5.2.12 (http-php-multiple-vulns-5-2-12) PHP Multiple Vulnerabilities Fixed in version 5.2.5 (http-php-multiple-vulns-5-2-5) •PHP Multiple Vulnerabilities Fixed in version 5.2.8 (http-php-multiple-vulns-5-2-8) •PHP Multiple Vulnerabilities Fixed in version 5.2.9 (http-php-multiple-vulns-5-2-9) •PHP Multiple Vulnerabilities Fixed in version 5.3.1 (http-php-multiple-vulns-5-3-1) •PHP Multiple Vulnerabilities Fixed in version 5.3.2 (http-php-multiple-vulns-5-3-2) PHP Fixed security issues (CVE-2008-2665) (http-php-safemode-bypass3) +2 instances of PHP Vulnerability: CVE-2007-1581 (php-cve-2007-1581) •PHP Vulnerability: CVE-2007-4783 (php-cve-2007-4783) •PHP Vulnerability: CVE-2007-4825 (php-cve-2007-4825) •PHP Vulnerability: CVE-2007-4840 (php-cve-2007-4840) PHP Vulnerability: CVE-2007-4887 (php-cye-2007-4887) •PHP Vulnerability: CVE-2007-4889 (nbn-cve-2007-4889)

圖 20

### 結論

弱點掃描工具可以提供管理者漏洞的資訊,但仍須仰賴管理者修補漏洞才有 實質的效益。漏洞的修補無法一勞永逸,設備的更新與漏洞的發布日新月異,建 議管理者在修補漏洞完畢後,仍須定期執行弱點掃描與修補,才能發揮弱點掃描 的最大效果。

# 參考資料

- 資安人。RAPID7 弱點管理 NEXPOSE。網址: <a href="http://www.informationsecurity.com.tw/product/product/product\_detail.aspx?pid=6145">http://www.informationsecurity.com.tw/product/product\_detail.aspx?pid=6145</a>

   上網日期:2015-06-29。
- 2. 夏克強。2008年5月發行。弱點掃描技術與策略。麟瑞科技電子報。網址: http://www.ringline.com.tw/epaper/Forum970502.htm。上網日期:2015-06-29。